Latin and Ancient Greek Spelling and Grammar Checker add in for Microsoft Word

Checking the optimized text for spelling using a spell checker can be a next step after enhanced the pdf. Unfortunately For spelling check in Latin and Greek, you can download Titivillus from the Riedlberger.de website. After installation, it is integrated into Microsoft Word. More about the possibilities of this spelling and grammar tool can be found at Latin Spellchecker - Kevredigezh An Drouizig and in this PDF file: titivillus\_instructions.pdf

If you use the tool, it is important to know that:

"After a successful installation of Titivillus, Latin and Ancient Greek have been added to your Microsoft Word application. However, they do not appear under these names in the list of languages. Instead, two already existing languages have been overwritten:

isi Xhosa is Latin

isi Zulu is Ancient Greek

So if you want to type in Latin, change to isi Xhosa and start typing. Or, if you want to spell check an existing paragraph in Ancient Greek, highlight it and select isi Zulu. [Note: In older versions of Microsoft Word, these languages are called Xhosa and Zulu; so if you can't find isi Xhosa and isi Zulu, check under the names without the leading "isi."]"